Today's Goals

1. Review the requirements of the OSSLT.

2. Learn about the various tools of the online OSSLT and practice using them.

Remember, the test on Oct. 20th is a free shot at the test. If you don't pass, it doesn't count. But if you do pass, it does, and you won't have to write again in March!

Log in to the network and open Chrome. Check out the OSSLT banner at the top of Eastdale's homepage. Click on it.

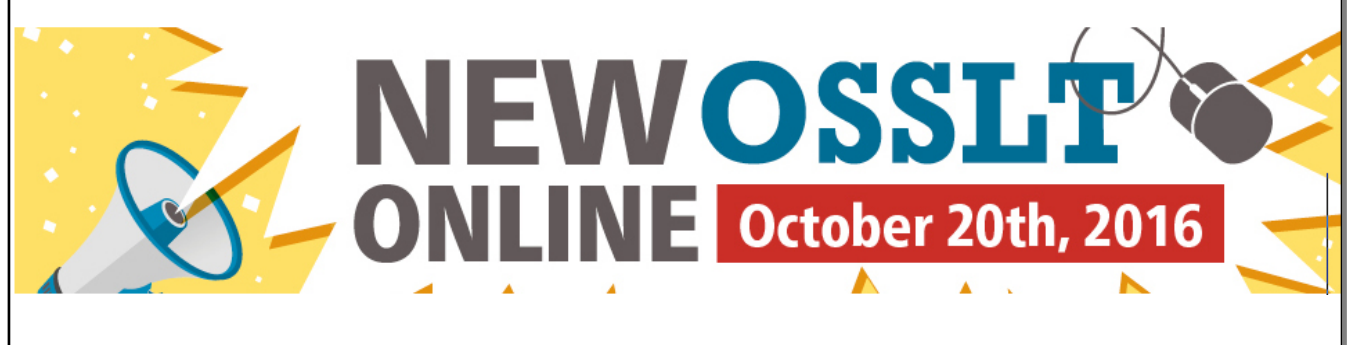

Now go back to Eastdale's homepage. Click on the link to the OSSLT practice test. Click here for Ontario

Literacy Practice Test

There are a few videos about the online tools that are available. Let's watch them. Keep in mind that you can watch these on your own time as well, whenever you'd like.

The text reader, however, is not on everyone's test. Only those with this accommodation listed on their IEP can access it.

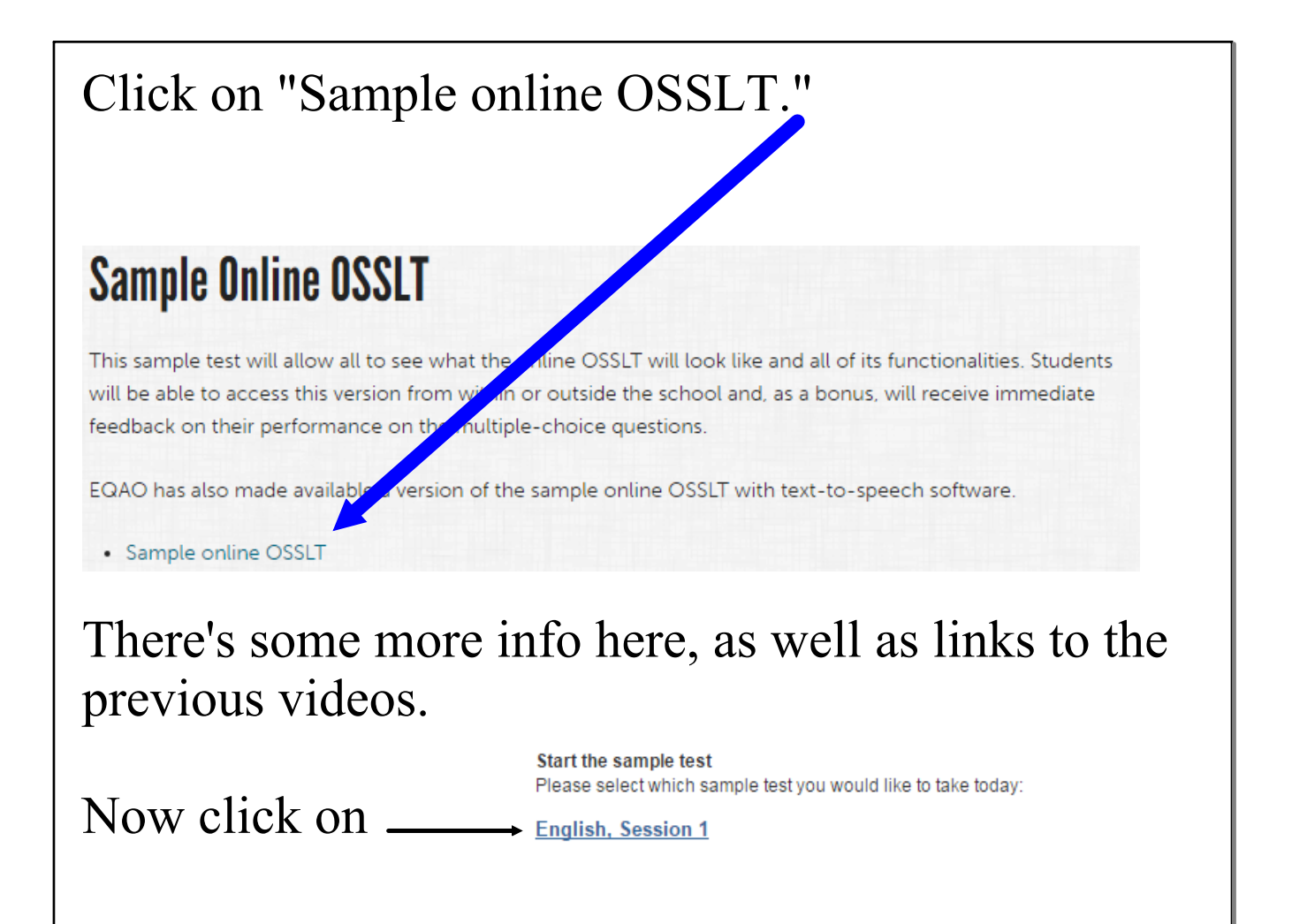

First off, maximize the test page and then click Start Test »

Let's check out some of the available tools. Then let's check out the instructions and table of contents.

Now let's actually begin the practice test and go through reading a test article [all reading tools, hide the question, masking, etc.]. Now let's check out the tools to help us answer the question [strikethrough with IDEA, highlighting tool, notepad].

Click on the letter to answer the question. If you're not sure of the answer and would like a reminder to come back to it later, you can flag it by clicking on the result.

Now let's look at a question where we have to type in our own answer. Click ahead to question 6.

Take a look at the tools.

Also notice the character limit. You should try to make your response come as close to the limit as you can. However, *you will not be able to exceed the limit!* 

Take another look at the notepad tool. You can use it to experiment with an answer, and then copy and paste it to the answer pane. Make sure that you do type your answer in the right pane! Also, you will be able to have a pen and piece of paper for rough work too.

Finally, you still need to follow all the rule of proper English, so be sure to indent the start of each paragraph. Also remember, there is no autocorrect!!! Take some time now (specify, based on remaining lesson time) to go through the test and experiment with the tools. Answer some questions. Flag some. Do the best you can to familiarize yourself with the format. If you have any questions, ASK!

DO NOT click on "Finish the Test," though, until you are directed to.

Now go to question 26. Click on Next »

A page of copyright info will come up. You don't have to do anything here. Click on Finish.

This is the review page that shows the questions you have answered and any that you flagged. If you have time on your actual test, this is when you would go back to your flagged questions and take more time on them. This will also show you if you've left any questions blank. If you did, go back and answer them. LEAVE NO BLANKS!

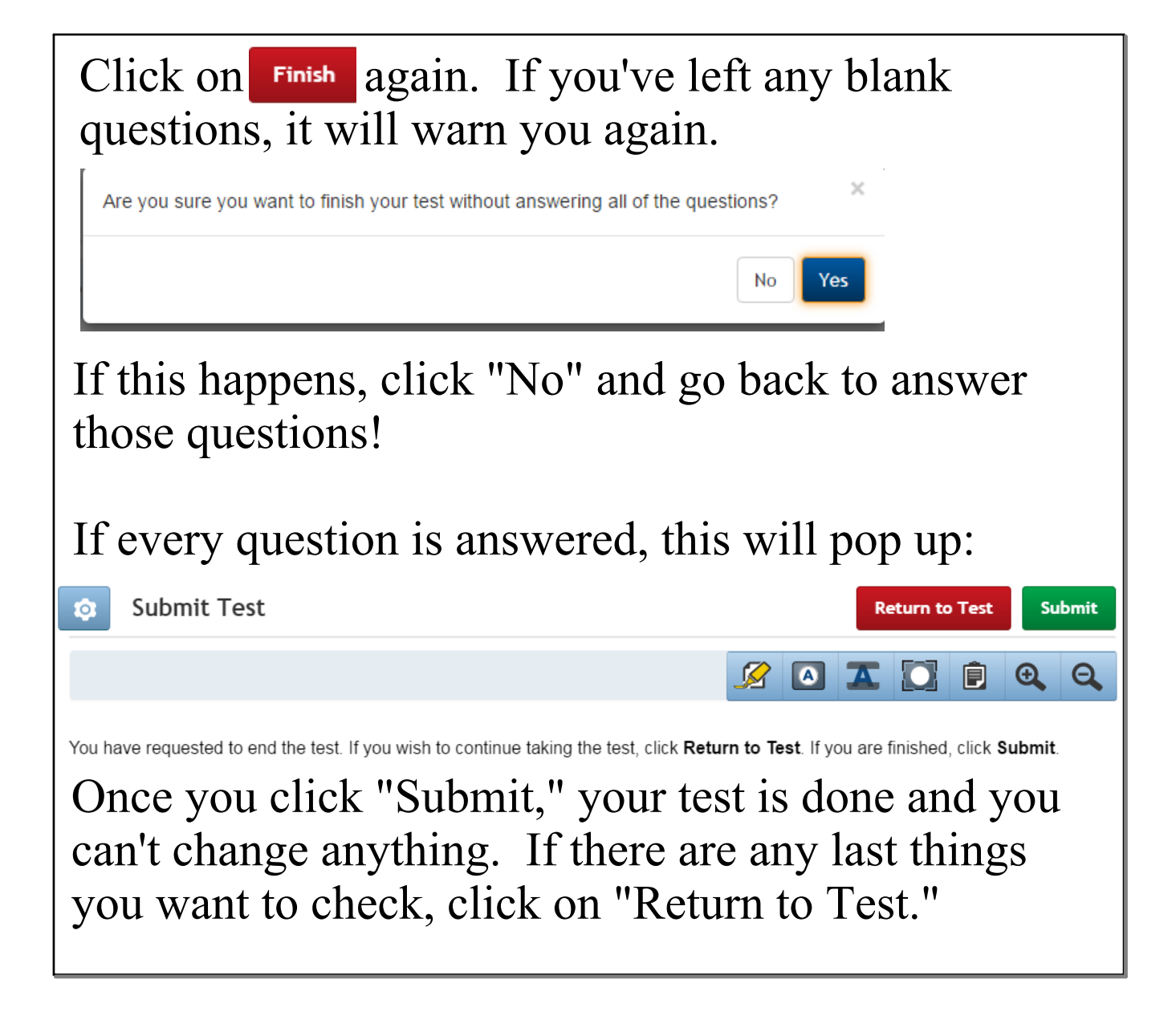

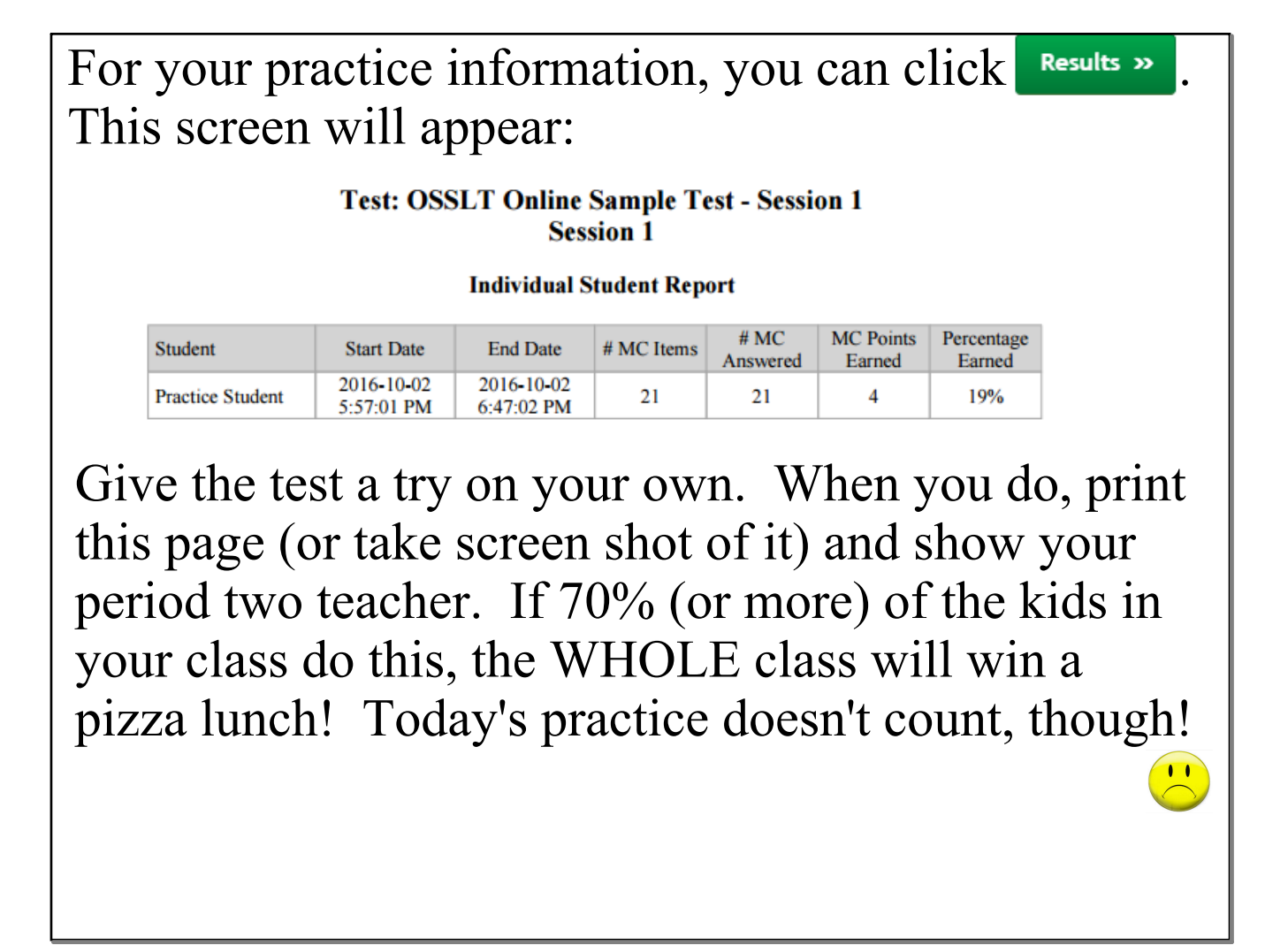